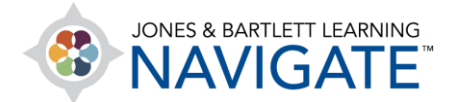

## How to Record Student Attendance by Class

This document contains instructions on how to record student attendance by class, as well as how to download a comprehensive attendance report.

 Before starting, make sure that you have set up your class sessions within the Attendance activity prior to recording student attendance for a class. Navigate to and click on the Attendance item within your course.

| Focused Slides: Chapter 1                                    |
|--------------------------------------------------------------|
| Review your comprehension of key concepts.                   |
| Jones and Bartlett Learning Home                             |
| This website is where you can order all the course textbooks |
| E Chapter 1 Quiz                                             |
| Attendance                                                   |

2. The **Attendance** tool will open on the **Sessions** tab by default, displaying all the current sessions for which you may track attendance.

| Ati<br>(Ba | tendance fo<br>artlett - 7763 | r the cou<br>3BD) | urse :: Essential A | ccess for Emer  | gency Care and Transp | oortation of th | e Sick and I    | njured, 11e             | çî, <b>∙</b> |
|------------|-------------------------------|-------------------|---------------------|-----------------|-----------------------|-----------------|-----------------|-------------------------|--------------|
| Se         | essions                       | Report            | t Export Status set | Temporary users |                       |                 |                 |                         |              |
|            |                               |                   |                     |                 |                       |                 | All All past Mo | nths Weeks Days         |              |
| #          | Date                          | Time              | Турө                |                 | Description           |                 |                 | Actions                 |              |
| 1          | Thu 7 May 2020                | 8AM - 12PM        | All students        |                 | Regular class session |                 |                 | ▶ ☺ Ū                   |              |
| 2          | Thu 14 May 2020               | 8AM - 12PM        | All students        |                 | Regular class session |                 |                 | ▶ ☺ Ů                   |              |
| 3          | Thu 21 May 2020               | 8AM - 12PM        | All students        |                 | Regular class session |                 |                 | ▶ @ Ů                   |              |
| 4          | Thu 28 May 2020               | 8AM - 12PM        | All students        |                 | Regular class session |                 |                 | ▶ @ Ů                   |              |
| 5          | Thu 4 Jun 2020                | 8AM - 12PM        | All students        |                 | Regular class session |                 |                 | ▶ @ Ů                   |              |
| 0          |                               |                   |                     |                 |                       |                 |                 | Choose_ +               | ок           |
| <          | ৰ Audio Book: Chaj            | pter 1            |                     | Jump to         |                       | \$              |                 | Audio Book: Chapter 2 🕨 | >            |

Technical Support: www.jblearning.com/techsupport | support@jblearning.com | 1-978-443-5000 | M-F 8:30am - 8:00pm

**CDX** Learning Systems

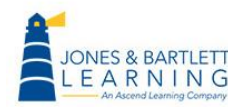

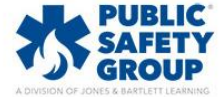

3. Use the timing buttons in the top-right of this tab to narrow the scope of the sessions you would like to view on the current page, and then use the **Choose date** button that appears to jump to the range of time for which you would like to view your available sessions.

| Attend<br>(Bartle | lance for the<br>ett - 7763BD) | e course :: Essentia | I Access for Eme | Use the arrows to scroll between<br>weeks/months/days or click the | he Sick and Injured, 11e 🛛 🍄 🕌 |
|-------------------|--------------------------------|----------------------|------------------|--------------------------------------------------------------------|--------------------------------|
| #                 | Date Time                      | May 4 - May 10       |                  | (or date range) to view                                            | All All past Months Warks Days |
| 1 Thu 7           | 7 May 2020 8AM - 1             | 12PM All students    |                  | Regular class session                                              | ▶ ⊕ Ů □                        |
| 0                 |                                |                      |                  |                                                                    | Choose_ + OK                   |
| < 🔺 Auc           | dio Book: Chapter 1            |                      | Jump to          | ٥                                                                  | Audio Book: Chapter 2 🕨 💙      |

4. Click on the **Take attendance** button ► to the right of the targeted session under the **Actions** column.

| S | Sessions                    | Add ses   | sion Repo  | rt Export    | Status set | Temporary users |                       |                                 |
|---|-----------------------------|-----------|------------|--------------|------------|-----------------|-----------------------|---------------------------------|
|   |                             |           | •          | May 4 - N    | /lay 10 🕨  |                 |                       | All All past Months Weeks Days  |
| # |                             | Date      | Time       | Туре         |            |                 | Description           | Actions 🗧                       |
| 1 | Thu 7 Mc                    | ay 2020   | 8AM - 12PM | All students |            |                 | Regular class session |                                 |
| 0 |                             |           |            |              |            |                 |                       | Choose + OK                     |
| < | <ul> <li>Audio E</li> </ul> | Book: Cho | apter 1    |              |            | Jump to         |                       | \$<br>Audio Book: Chapter 2 🕨 💙 |

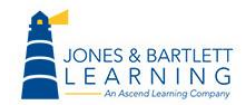

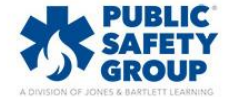

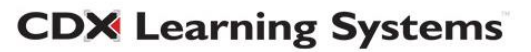

5. A tracking page will display your current student roster and their respective attendance status options. Please note, while still applicable for recording student attendance, the following steps assume you have not made custom changes to the **Status set** tracking options.

| Att<br>(Ba | endance f<br>rtlett - 77 | or t<br>53Bl | he cou<br>D) | rse :: E          | ssential                                      | Access for Er                        | mergency                                          | Care                                          | an                                    | d Tı                              | rans          | porta | ition (          | of the                          | e Sick ar | nd Inju | red, 11e |
|------------|--------------------------|--------------|--------------|-------------------|-----------------------------------------------|--------------------------------------|---------------------------------------------------|-----------------------------------------------|---------------------------------------|-----------------------------------|---------------|-------|------------------|---------------------------------|-----------|---------|----------|
| Ses        | asions Add se            | ssion        | Report       | Export<br>7<br>Re | Status set<br>May 2020 8AM<br>egular class se | Temporary users<br>I- 12PM<br>ession | The nex<br>documen<br>have<br>changes<br>set" tra | t step<br>nt ass<br>e not r<br>to th<br>cking | os in<br>sume<br>made<br>e "s<br>opti | this<br>e yo<br>e<br>tatu<br>ions | s<br>bu<br>is | 25    | View 1<br>Sorted | age 1 of 1<br>mode<br>d list \$ |           |         |          |
| #          | First name / Sur         | name         |              |                   |                                               | Email address                        |                                                   | Р                                             | LE                                    | E A                               |               |       |                  |                                 | Remark    | S       |          |
|            |                          |              |              |                   |                                               | Set st                               | atus for all users                                | 0                                             | 0                                     |                                   |               |       |                  |                                 |           |         |          |
| 1          | Lisa Adam                | S            |              |                   |                                               | ladams@asce                          | endlearning.com                                   |                                               | 0                                     |                                   | )             |       |                  |                                 |           |         |          |
| 2          | John Smit                | n            |              |                   |                                               | jsmith@ascer                         | ndlearning.com                                    | 0                                             | 0                                     |                                   | )             |       |                  |                                 |           |         |          |
|            |                          |              |              |                   |                                               |                                      | Save atte                                         | endan                                         | ce                                    |                                   |               |       |                  |                                 |           |         |          |

6. As most students are likely to be **Present** for each class, begin by clicking the P (for Present) option next to the **Set status for all users** line item.

| Attendance for the course :: Essential Access for Emergency Care and Transportation of the Sick and Injured, 11e (Bartlett - 7763BD)         Sessions       Add session         Report       Export         Status set       Temporary users |                                                |                                                   |     |   |                                                     |      |  |  |  |  |
|----------------------------------------------------------------------------------------------------|------------------------------------------------|---------------------------------------------------|-----|---|-----------------------------------------------------|------|--|--|--|--|
|                                                                                                    | 7 May 2020 8AM - 12PM<br>Regular class session | Click here to set<br>all students as<br>"Present" |     |   | Page 1 of 1<br>View mode<br>Sorted list \$<br>25 \$ |      |  |  |  |  |
| # First name / Surname                                                                                                    | Ema                                            | il address P                                      | L E | Α | Remo                                                | arks |  |  |  |  |
|                                                                                                    |                                                | Set status for all users 🛛 🖲                      | 0 0 | 0 |                                                     |      |  |  |  |  |
| 1 Lisa Adams                                                                                                    | lada                                           | ms@ascendlearning.com ®                           | 0 0 | 0 |                                                     |      |  |  |  |  |
| 2 John Smith                                                                                                    | jsmit                                          | th@ascendlearning.com ®                           | 0 0 | 0 |                                                     |      |  |  |  |  |
|                                                                                                    |                                                | Save attendar                                     | ice |   |                                                     |      |  |  |  |  |

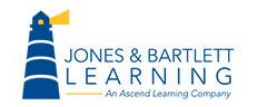

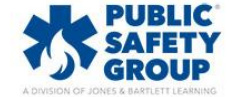

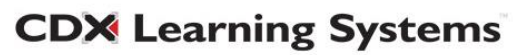

7. This will automatically set each student's status to recorded as Present. Next, scroll as needed to the students who are not Present and adjust their statuses as needed.

| Attendance for the course :: Essential Access for Emergency Care and Transportation of the Sick and Injured, 11e<br>(Bartlett - 7763BD) |                                                |                                  |                 |   |                                                   |         |  |  |  |  |
|----------------------------------------------------------------------------------------------------|------------------------------------------------|----------------------------------|-----------------|---|---------------------------------------------------|---------|--|--|--|--|
| Sessions Add session Report                                                                                                    | Export Status set Temporary users              |                                  |                 |   |                                                   |         |  |  |  |  |
|                                                                                                    | 7 May 2020 8AM - 12PM<br>Regular class session | L = Lat<br>E = Excus<br>A = Abse | e<br>sed<br>ent |   | Page 1 of 1<br>View mode<br>Sorted list ↓<br>25 ↓ |         |  |  |  |  |
| # First name / Surname                                                                                                    | Email address                                  | Р                                | L E             | Α |                                                   | Remarks |  |  |  |  |
|                                                                                                    | Set status fo                                  | or all users 🛛 🖲                 | 0 0             | 0 | -                                                 |         |  |  |  |  |
| 1 Lisa Adams                                                                                                    | ladams@ascendlear                              | rning.com 🛛 🖲                    | •               | ٢ |                                                   |         |  |  |  |  |
| 2 John Smith                                                                                                    | jsmith@ascendlearn                             | ning.com 🛛                       | 0 0             | ۲ | ← □                                               |         |  |  |  |  |
|                                                                                                    | Sa                                             | ave attendar                     | nce             |   |                                                   |         |  |  |  |  |

8. When finished, click the **Save attendance** button at the bottom of the page to save your

tracking records for this session.

| Attendance for the course :: Essential Acc<br>(Bartlett - 7763BD) | ess for Emergency (       | Care an | d Transp | portation of the Sick and Injured, 11e                 |
|-------------------------------------------------------------------|---------------------------|---------|----------|--------------------------------------------------------|
| Sessions Add session Report Export Status set Te                  | mporary users             |         |          |                                                        |
| 7 May 2020 8AM - 12PN<br>Regular class session                    | л                         |         |          | Page 1 of 1       View mode       Sorted list       25 |
| # First name / Surname                                            | Email address             | PLE     | Α        | Remarks                                                |
|                                                                   | Set status for all users  | • •     | 0        |                                                        |
| 1 Lisa Adams                                                      | ladams@ascendlearning.com | • • •   |          |                                                        |
| 2 John Smith                                                      | jsmith@ascendlearning.com | 0 0 0   | ۲        |                                                        |
|                                                                   | Save atte                 | ndance  |          |                                                        |

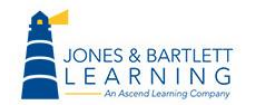

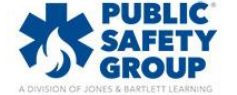

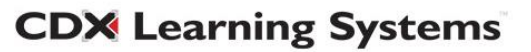

- 9. The **Sessions** tab will reload, reflecting your recent changes.
- 10. You may adjust recorded attendance at any time by clicking directly on the session or selecting

the **Change attendance** button to its right.

| At<br>(Ba | tendance for the c<br>artlett - 7763BD) | ourse :: Essentia                  | l Access for Emergency Care and Transportation of the Sicl | c and Injured, 11e 🤅 🔹    |
|-----------|-----------------------------------------|------------------------------------|------------------------------------------------------------|---------------------------|
| Se        | essions Add session Re                  | port Export Status se              | ot Temporary users                                         |                           |
|           |                                         | <ul> <li>May 4 - May 10</li> </ul> |                                                            | Il past Months Weeks Days |
| #         | Date Time                               | Туре                               | Description                                                | Actions 🛛                 |
| 1         | Thu 7 May 2020 8AM - 12PM               | All students                       | Regular class session                                      | 🕐 🛱 🗇 🛛                   |
| 0         |                                         |                                    | Change<br>attendance                                       | Choose 🕈 OK               |

11. The Report tab will display a comprehensive Attendance report with filter buttons to

| Attendance for the course :: Essential Access for Emergency Care and Transportation of the Sick and Injured, 11e (Bartlett - 7763BD) |                               |                 |                                                  |      |       |       |     |            |          | e 🔅 -      |
|----------------------------------------------------------------------------------------------------|-------------------------------|-----------------|--------------------------------------------------|------|-------|-------|-----|------------|----------|------------|
| Sessions Add ses                                                                                                    | sion Report Export Status set | Temporary users |                                                  |      |       |       |     |            |          |            |
|                                                                                                    | May 4 - May 10 >              | Page 1 of 1     | All All past Mor                                 | nths | Wee   | ks D  | ays | Below 1009 | 6 Summ   | ary        |
| Users $\ominus$                                                                                                    |                               |                 | Sessions >                                       |      | Statu | s set | 1   | Over t     | aken ses | sions 🕜    |
| 🗏 First name / Surname                                                                                                    | 9                             |                 | May 7<br>8AM                                     |      |       |       |     |            |          |            |
|                                                                                                    | Email address                 |                 | All students                                     | Ρ    | L     | E     | Α   | Sessions   | Points   | Percentage |
| 🗆 Lisa Adams                                                                                                    | ladams@ascendlearning.com     |                 | P (2/2)                                          | 1    | 0     | 0     | 0   | 1          | 2/2      | 100.0%     |
| 🔲 John Smith                                                                                                    | jsmith@ascendlearning.com     |                 | A (0/2)                                          | 0    | 0     | 0     | 1   | 1          | 0/2      | 0.0%       |
| Summary                                                                                                    | licore: 2                     |                 | Present: 1<br>Late: 0<br>Excused: 0<br>Absent: 1 |      |       |       |     |            |          |            |

conveniently display the specific records you would like to review.

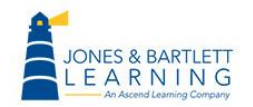

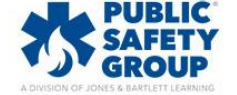

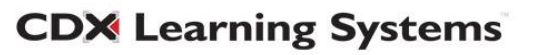

12. You may click on any individual session's date displayed in the **Report** tab to adjust any records as needed.

| •                    | May 11 - May 17 🕨         | Page 1 of 1 |                                          | All All past Mont                                | ths | Wee   | ks [  | Days | Below 1009 | Summ      | ary        |
|----------------------|---------------------------|-------------|------------------------------------------|--------------------------------------------------|-----|-------|-------|------|------------|-----------|------------|
|                      |                           |             | Click to adjust<br>attendance<br>records | Sessions >                                       | ç   | Statu | s set | 1    | Over t     | aken sess | sions 🕜    |
| e rist name / sumami | e<br>Email address        |             |                                          | All students                                     | Ρ   | L     | E     | A    | Sessions   | Points    | Percentage |
| 🗖 Lisa Adams         | ladams@ascendlearning.com |             |                                          | ?                                                | 0   | 0     | 0     | 0    | 0          | 0/0       | 0.0%       |
| John Smith           | jsmith@ascendlearning.com |             |                                          | ?                                                | 0   | 0     | 0     | 0    | 0          | o / o     | 0.0%       |
| Summary              |                           |             |                                          | Present: 0<br>Late: 0<br>Excused: 0<br>Absent: 0 |     |       |       |      |            |           |            |
|                      | Users: 2                  |             |                                          |                                                  |     |       |       |      |            |           | •          |

13. In addition, the **Export** tab may be used to create an exportable digital copy of your Attendance report to print and/or store locally.

| Sessions Add session Report | Export Status set | Temporary users                                     |
|-----------------------------|-------------------|-----------------------------------------------------|
| ✓ Export                    |                   |                                                     |
| Group                       |                   | All participants 🕈                                  |
| Export specific users       |                   | No \$                                               |
| Users to export             |                   | Lisa Adams<br>John Smith                            |
| Identify student by         |                   | Student ID Sername ID number Institution Department |
| Select all sessions         |                   | ⊮ Yes                                               |
| Include not taken sessions  |                   | Yes                                                 |
| Include remarks             |                   | Yes                                                 |
| Start of period             |                   | 18 🕈 January 🕈 2016 🕈                               |
| End of period               |                   | 7 🕈 May 🗢 2020 🕈                                    |
| Format                      |                   | Download in Excel format                            |
|                             |                   | ОК                                                  |

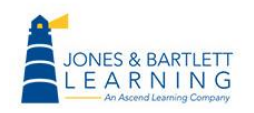

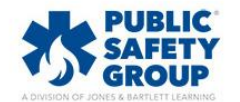

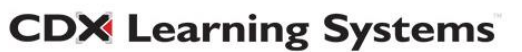

14. You may adjust the settings on this tab to select specific students or date ranges to capture in the report, choose a desired file **Format**, and then click the **OK** button at the bottom of the page to download your custom report.

| ✓ Export                   |                                                                      |
|----------------------------|----------------------------------------------------------------------|
| Group                      | All participants \$                                                  |
| Export specific users      | No ¢                                                                 |
| Users to export            | Lisa Adams<br>John Smith                                             |
| Identify student by        | Student ID     Username     ID number     Institution     Department |
| Select all sessions        |                                                                      |
| Include not taken sessions | Ves                                                                  |
| Include remarks            | Ves                                                                  |
| Start of period            | 18 🕈 January 🕈 2016 🕈                                                |
| End of period              | 30 ♦ May ♦ 2020 ♦                                                    |
| Format                     | Download in Excel format 🗘                                           |
|                            | ОК                                                                   |

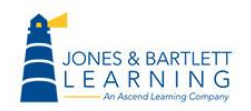

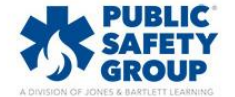

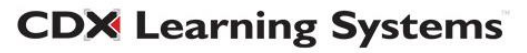